# Let's Care Together

# **Client / Referral Partner Instructions**

Business in the Community's (BITC) Let's Care Together programme, supported by Simplyhealth, provides unpaid carers with online/over the phone one-to-one mentoring, to help manage your health and wellbeing. We understand that it can be difficult to focus on your own needs when caring for someone else, which is why we want to help you take care of your wellbeing. Please see the process below for signing up to the programme and selecting your Mentor. Do reach out to the team if you have any questions, or need support with this: <a href="mailto:care@bitc.org.uk">care@bitc.org.uk</a>

### The process to join the programme has 3 stages:

### 1. Register an account

Go to https://letscaretogether.onpld.com and click on 'Create account now':

| BITC's Let's Care Together Platform<br>Supporting those who look after others<br>Welcome to our mentoring platform, a space for volunteer business mentors and individuals who<br>caring responsibilities from across the UK to connect. This tool allows mentors and participants | o have to                    |
|----------------------------------------------------------------------------------------------------|------------------------------|
| communicate, track the progress of mentoring relationships and draw on the resources needed<br>help support their mentoring journey.                                                                                                    | to ACCOUNT LOGIN Email       |
| Business in the Community                                                                                                    | Password  Keep me signed in  |
| TOGETHER<br>Supporting those looking after others                                                                                                    | Login<br>Forgotten password? |
| 🔞 Simplyhe                                                                                                    | alth                         |

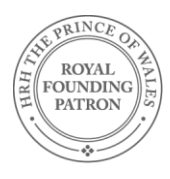

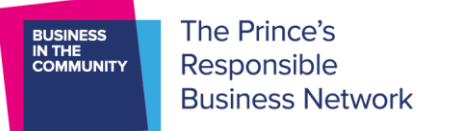

#### Complete the registration form and the declaration.

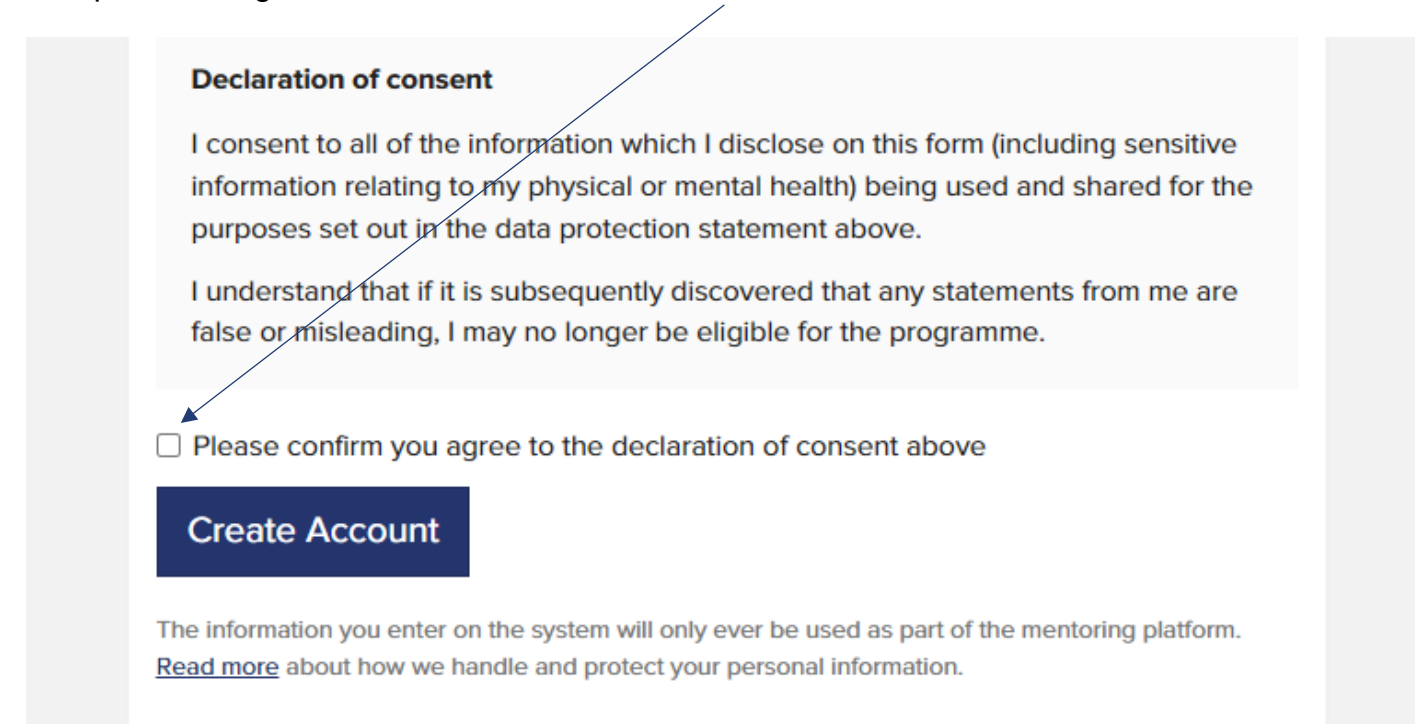

Once registered you will receive an email to confirm and asking you to log in to set up your profile and choose a mentor.

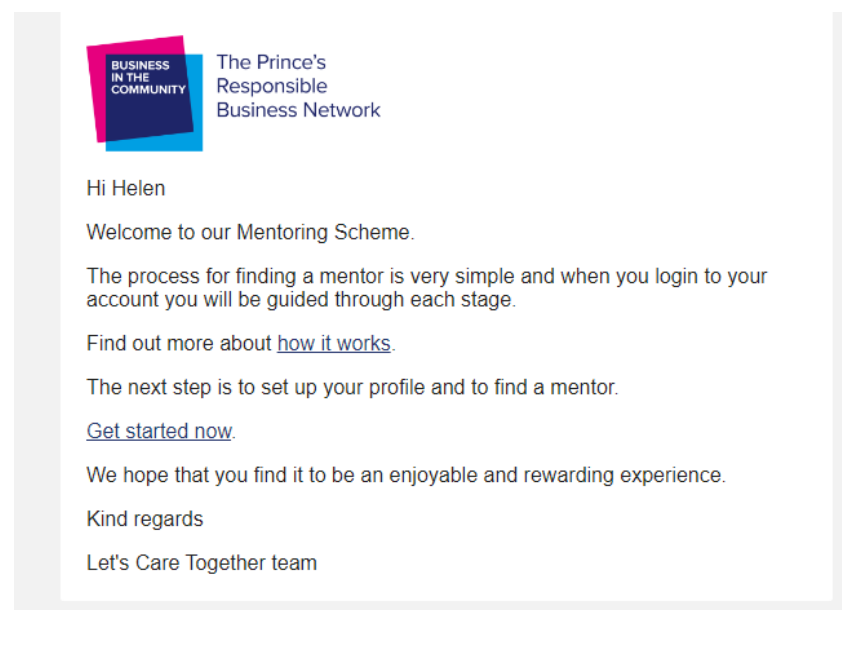

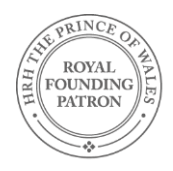

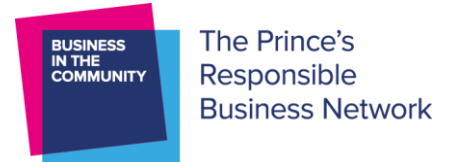

## 2. Complete a Profile

Complete the profile form. Choose your referring organisation from the list for referrers.

If working with a Community Organisation / Support Worker, please include their name, email address and connection to you.

|                                                                                                    |                                                                                                  | 12                                                                           |                                             |  |  |  |
|----------------------------------------------------------------------------------------------------|--------------------------------------------------------------------------------------------------|------------------------------------------------------------------------------|---------------------------------------------|--|--|--|
| Responsible staff member                                                                                                    |                                                                                                  | Emergency contact<br>We collate this information for safegua                 | rding and emergency purposes only.          |  |  |  |
| Only available to admin                                                                                                    |                                                                                                  | Name                                                                         |                                             |  |  |  |
| Postcode                                                                                                    |                                                                                                  | Phone number                                                                 |                                             |  |  |  |
| Vould you prefer your mentor to speak a<br>nglish?                                                                                                    | in additional language, other than                                                               | Relationship to you                                                          |                                             |  |  |  |
| Opticinal                                                                                                    | -                                                                                                | L                                                                            |                                             |  |  |  |
| Dely use il you can not communicate confident                                                                                                    | ty in English                                                                                    | Referral partner                                                             |                                             |  |  |  |
| Jo you have access to the internet?                                                                                                    |                                                                                                  | Name of referral organisation                                                |                                             |  |  |  |
| Yes                                                                                                    | No                                                                                               | Please select an organisation                                                |                                             |  |  |  |
| To you require mentoring outside working                                                                                                    | g hours?                                                                                         | Name of contact of company time.                                             |                                             |  |  |  |
| Yes                                                                                                    | No                                                                                               | Name of contact at organisation                                              |                                             |  |  |  |
| he memoring sessions should be scheduled on<br>specific circumstances, we might be able to these times.<br>Are you currently employed?                  | uring working hours (Mor-Fri, Sam Spri).<br>Ind a mentor who can support outside of              | Email of contact                                                             |                                             |  |  |  |
| Please select your employment status                                                                                                    | Please select your employment status *                                                           |                                                                              | Phone number of contact                     |  |  |  |
| We are collating this data to support a study or<br>upport needs. The data will be anonymised an<br>ampaigns.<br>Now many people live in your household | corers in paid employment and their<br>d be used by BITC in future weltkeing<br>(including you)? | We would like to monitor the equal opportur                                  | ities within this programme, please help us |  |  |  |
|                                                                                                    |                                                                                                  | by compreting the tollowing questions or set<br>not shared with your mentor. | ecting meter not to say. Your answers are   |  |  |  |
|                                                                                                    |                                                                                                  | Age                                                                          | Gender                                      |  |  |  |
| Instance select a method of contact                                                                                                    |                                                                                                  | Please select your age +                                                     | Please select your gender +                 |  |  |  |
| a server server a measure or context                                                                                                    | 2000-000 1000 1000-000-000-000-000-000-00                                                        | Ethnic group                                                                 |                                             |  |  |  |
| Vould you have a preference towards th                                                                                                    | e gender of your mentor?                                                                         | Plane tain't une attain anna.                                                | -                                           |  |  |  |
| Please select a preference                                                                                                    | ÷                                                                                                | Long and her days hold                                                       | <u>,</u>                                    |  |  |  |
| support required                                                                                                    |                                                                                                  |                                                                              |                                             |  |  |  |
|                                                                                                    | or leave blank if you don't know                                                                 |                                                                              |                                             |  |  |  |
| Please select one or more areas of support.                                                                                                    |                                                                                                  |                                                                              |                                             |  |  |  |
| Please select one or more areas of support.<br>Are you happy for us to contact you in the<br>completion of the programme for a follow                   | e 6 months following the<br>r-up study?                                                          |                                                                              |                                             |  |  |  |
| Please select one or more areas of support.<br>Ne you happy for us to contact you in the<br>completion of the programme for a follow<br>Yes             | e 6 months following the<br>#up study?<br>No                                                     |                                                                              |                                             |  |  |  |

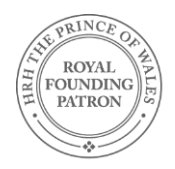

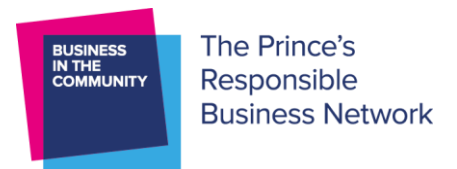

#### 3. Select a Mentor

Up to 3 Mentors will be displayed for you to choose from. You can see the Mentor's title, job & business. You can 'View Details' to see more about the Mentor and the support they can offer.

| MATCHING M | IENTORS                                               |                     |
|------------|-------------------------------------------------------|---------------------|
|            | Rizwana Singh<br>HR Director<br>Simplyhealth          | View Details        |
|            | Jacob Woreski<br>L&D Advisor<br>Simplyhealth          | <u>View Details</u> |
|            | Katie Harris<br>Programme Coordinator<br>Simplyhealth | <u>View Details</u> |

Once you have sent a request to your chosen Mentor then you should log out. This completes the process that we are asking you to do.

You will receive an email notification when the Mentor accepts your request. It is then the Mentor's responsibility to get in touch.

## Further engagement with the platform is optional.

#### Further Engagement with the platform

You will receive an email when the Mentor accepts your request. If you did not create your own account, the email prompts you to reset their password. It does not encourage you to log in at this stage because we want the sessions and use of other features of the platform to be led by the mentor.

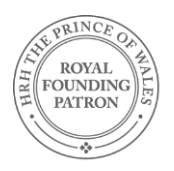

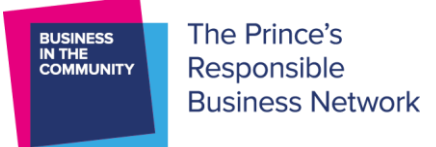

To log in, you need to go to <u>https://letscaretogether.onpld.com</u> and use the 'Account Login' When you log in it takes you to the Relationships tab which shows the details of your mentor, see below.

| PARTICIPAN | ſS                                                                        |                 |                     |                |                     |
|------------|---------------------------------------------------------------------------|-----------------|---------------------|----------------|---------------------|
|            | John Smith<br>John@testing.com<br>09876678987<br>Preferred contact: Phone | <u>Messages</u> | <u>Meet / Video</u> | <u>Goals</u> ≁ | Next step Actions - |

### The features within the relationship tab are:

'Next Step' – this allows you to view the material for each session. Only the mentor can mark sessions as complete.

'Messages' – users can send messages to each other, with attachments (<5Mb). Recipients also receive an email notification.

'Meetings' – users can arrange meetings with each other. The meeting details can be downloaded into personal calendars.

'Goals' – users can record goals that they set, along with completion dates and reminders.

'Actions' – allows you to view the mentors details and areas of expertise.

#### **Other features:**

'Need Help?' – This contains answers to FAQs, and a request form to message <u>care@bitc.org.uk</u> 'Edit Account' – allow users to change their own details, except their email address. It also allows users to delete their own account if they wish.

'Log out' - logs the user out!

'Find Mentor' – you can only be in 1 active relationship at a time, if the relationship ends you could use this function to select another mentor.

'Profile' – allows users to change the profile data that they entered.

'Resources' – allows users to view all of the session documents and toolkits, including the session log

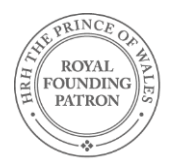